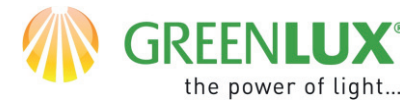

WiFi

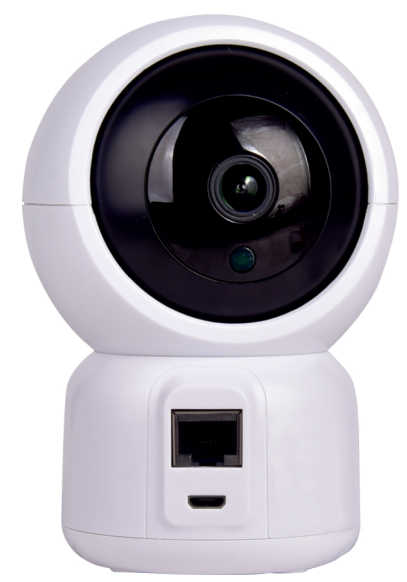

#### DODAWANIE NOWEGU URZĄDZENIA DO APLIKACJI TUYA

- Na Twoim urządzeniu np. Smartfonie powinieneś mieć zainstalowaną i zarejestrowana aplikacje TUYA.
- Sprawdź czy Twoja sieć WiFi pracuje w paśmie 2,4GHz.
- Podłączanie urządzeń najlepiej przeprowadzić, gdy twój np. Smartfon, router WiFi i dodawane urządzenie znajdują się blisko siebie i w zasięgu sieci WiFi.
- Będziesz potrzebował hasło do Twojej sieci.
- Pamiętaj, błędnie podane hasło uniemożliwi dodanie urządzenia do aplikacji TUYA.
- Twój telefon również musi być podłączony do Twojej sieci WiFi / 2,4 Ghz.
- Proces dodawania nowego urządzenia nie powinien zająć więcej niż 3 min.
- Pokazywane ilustracje w aplikacji są poglądowe wygląd może nie w pełni odpowiadać wyglądowi Twojego urządzenia.

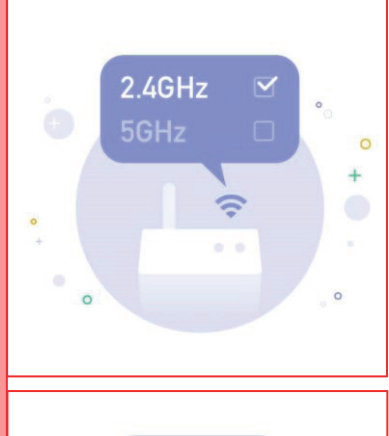

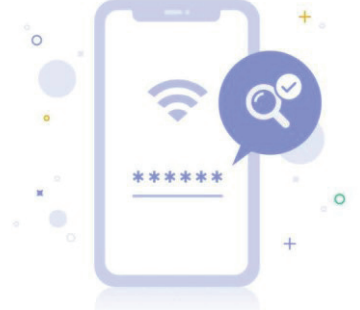

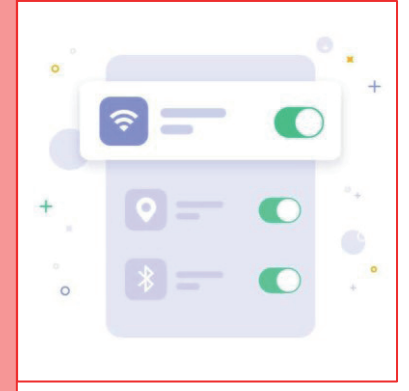

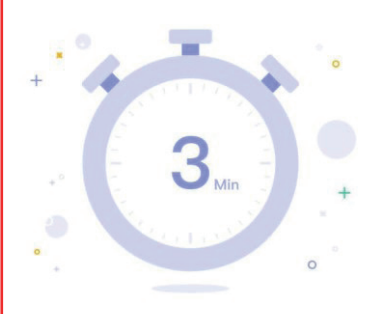

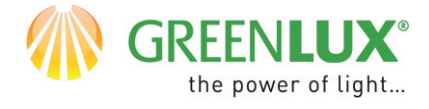

#### **OPIS URZĄDZENIA**

- 1. Slot karty MicroSD
- 2. Przycisk restart/reset
- 3. Złącze Network
- 4. Złącze zasilania

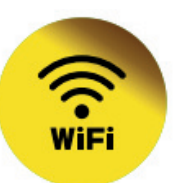

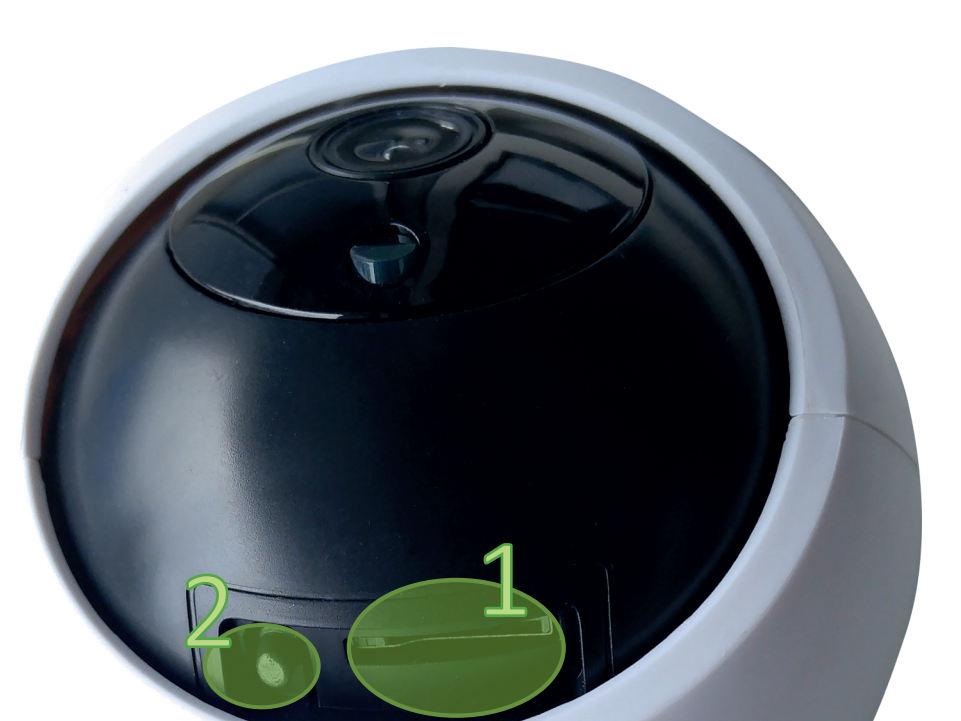

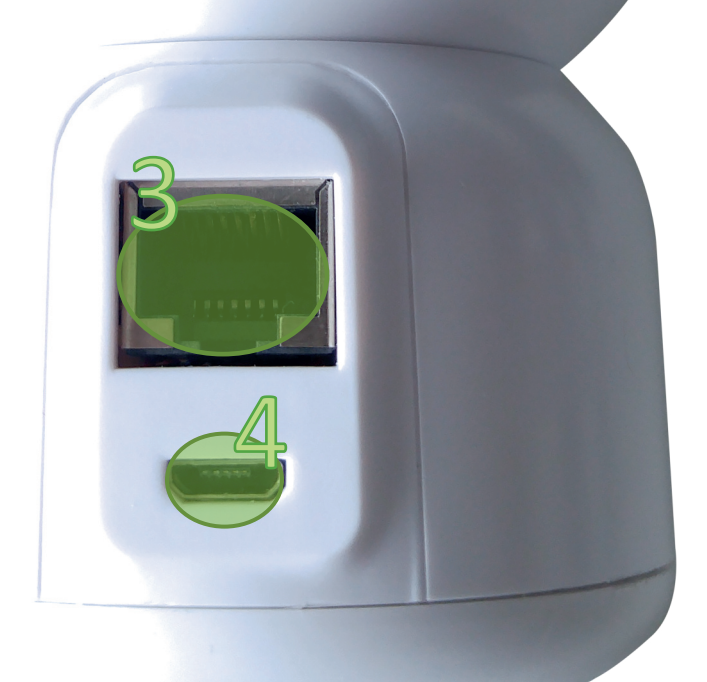

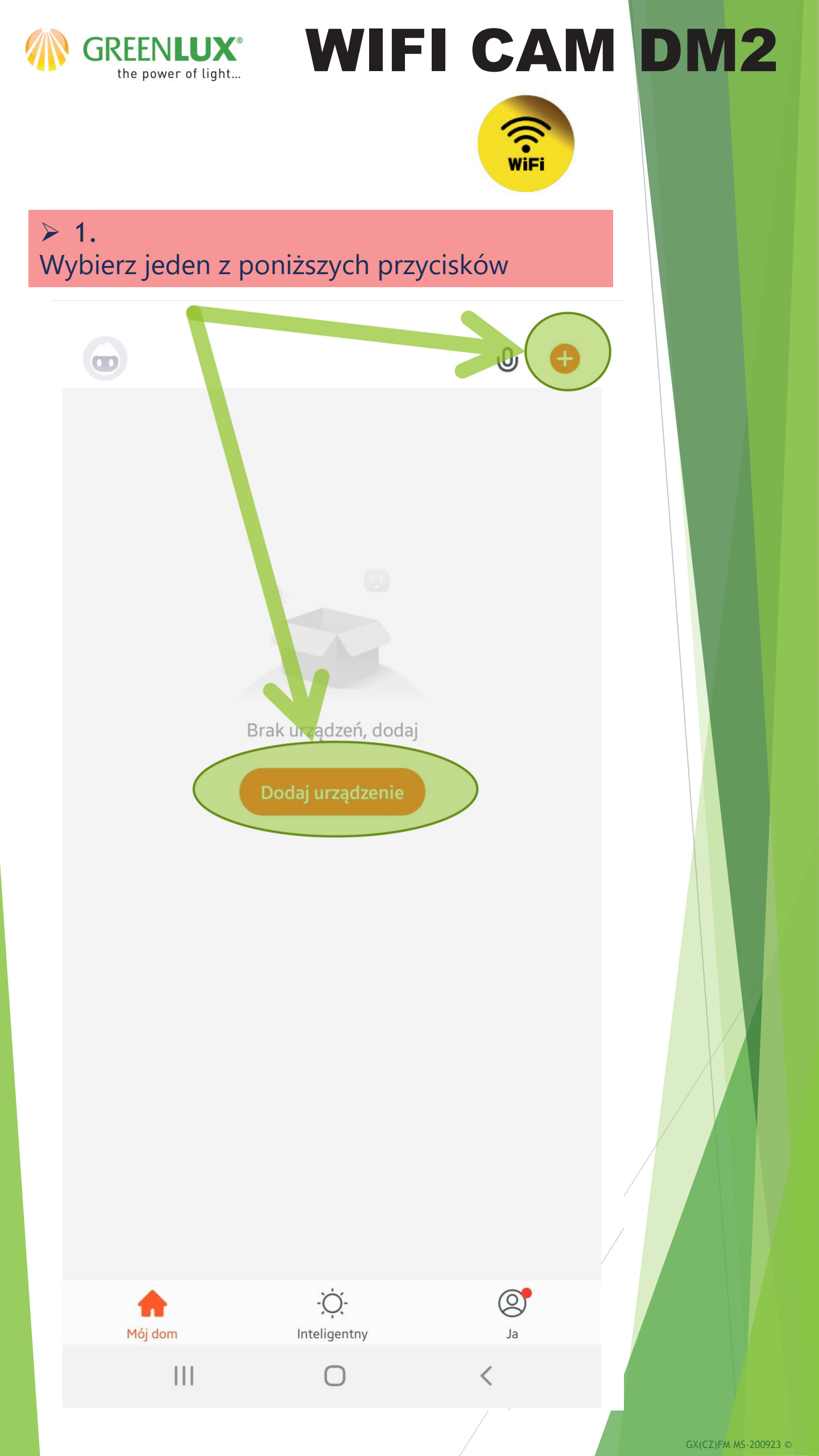

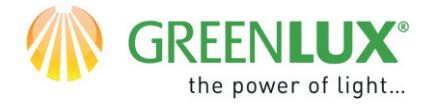

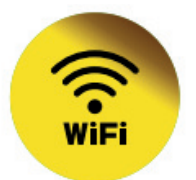

### 2.Dokonaj następujących wyborów:

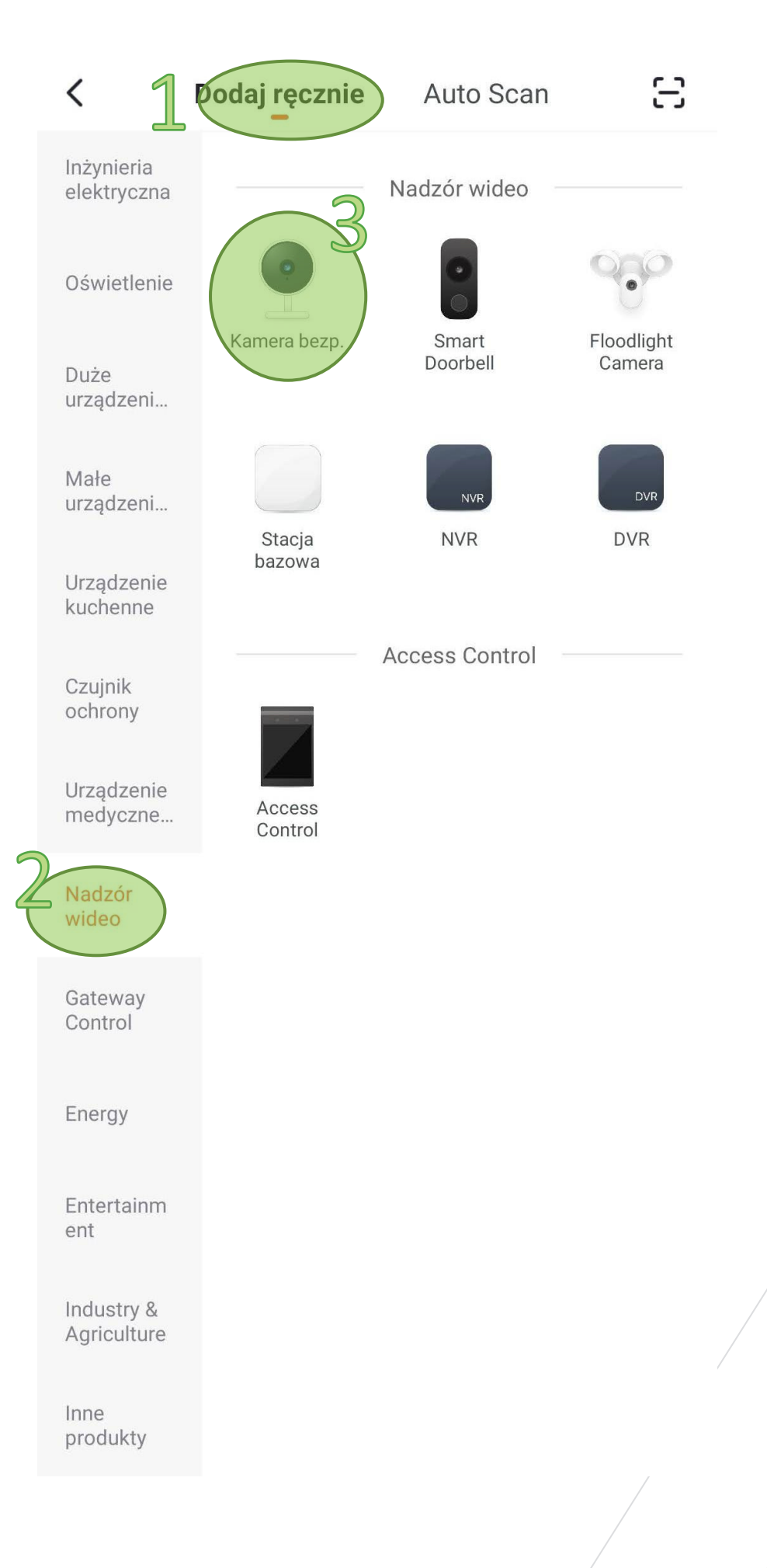

GX(CZ)FM MS-200923 ©

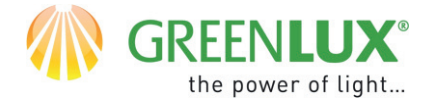

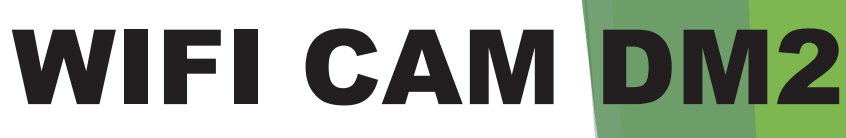

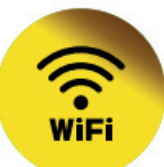

#### ≻ 3.

Naciśnij i przytrzymaj przycisk restartu na urządzeniu, aż kamera wygeneruje sygnał dźwiękowy. Następnie zaznacz pole, aby potwierdzić, że dźwięk był słyszalny. Następnie kliknij> Dalej (Next)

Anuluj

 $QR Code \Leftarrow$ 

#### Najpierw zrestartuj urządzenie

Podłącz urządzenie do zasilania i upewnij się, źe kontrolka szybko miga lub styszalny jest natychmiastowy sygnal dźwiękowy

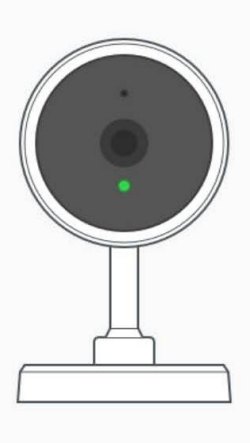

Perform net pairing as prompted. >

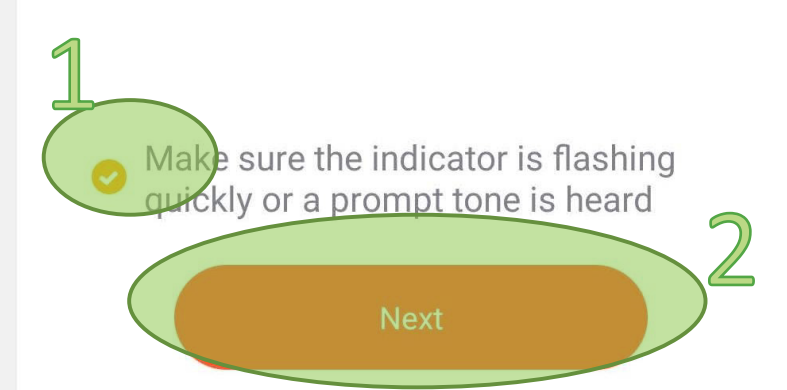

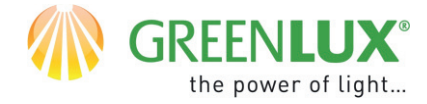

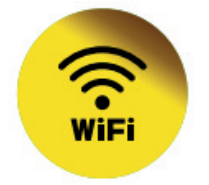

## 4. Podaj hasło do sieci WiFi i naciśnij > Dalej

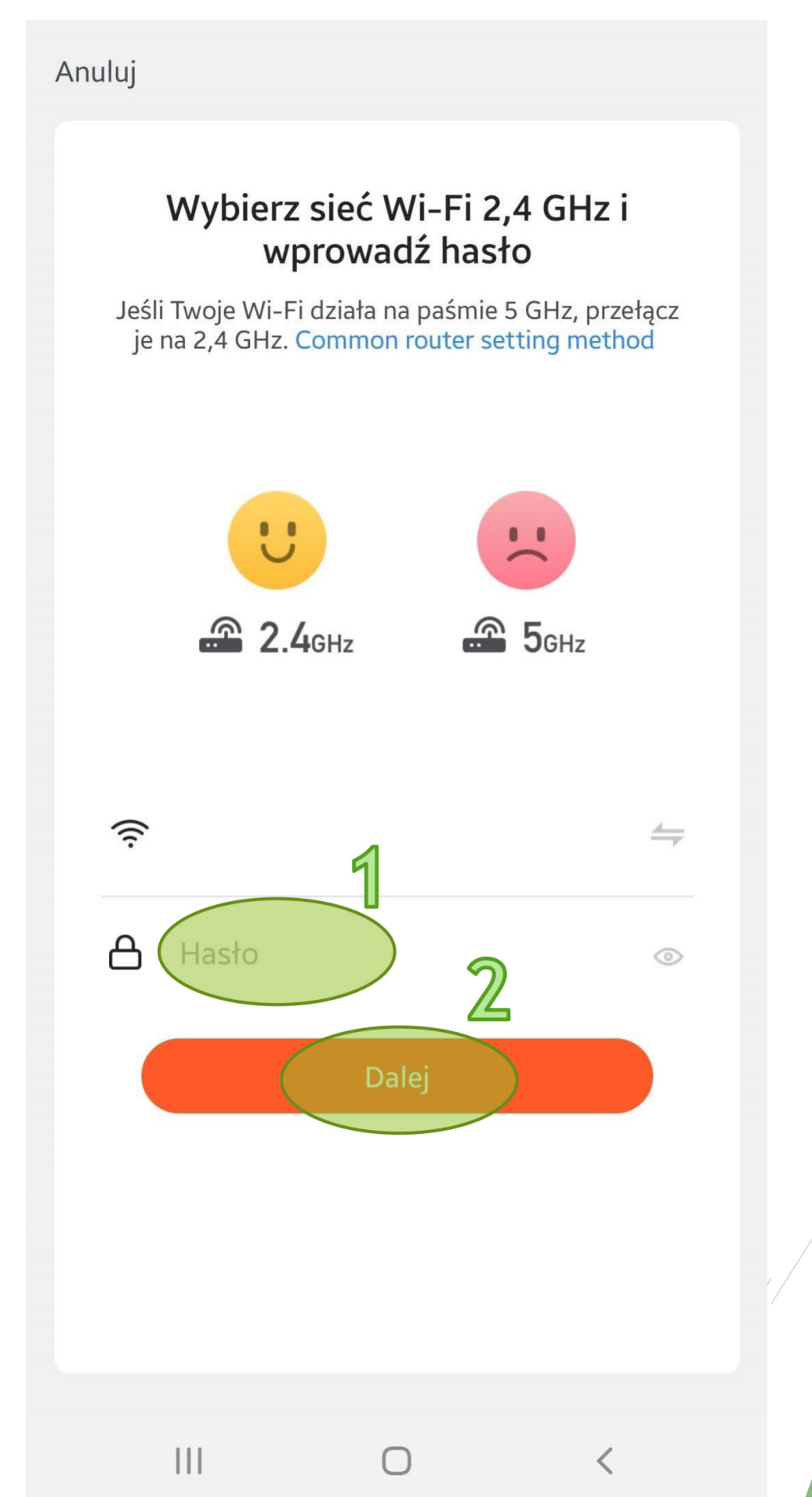

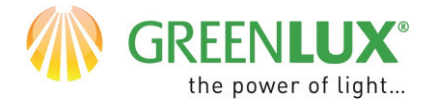

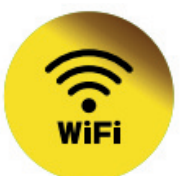

#### ≻ 5.

Na ekranie telefonu pojawi się kod QR. Skieruj telefon przed obiektyw kamery w odległości 15-20cm. Gdy kamera odpowie sygnałem dźwiękowym naciśnij na pole > Słyszałem dźwięk

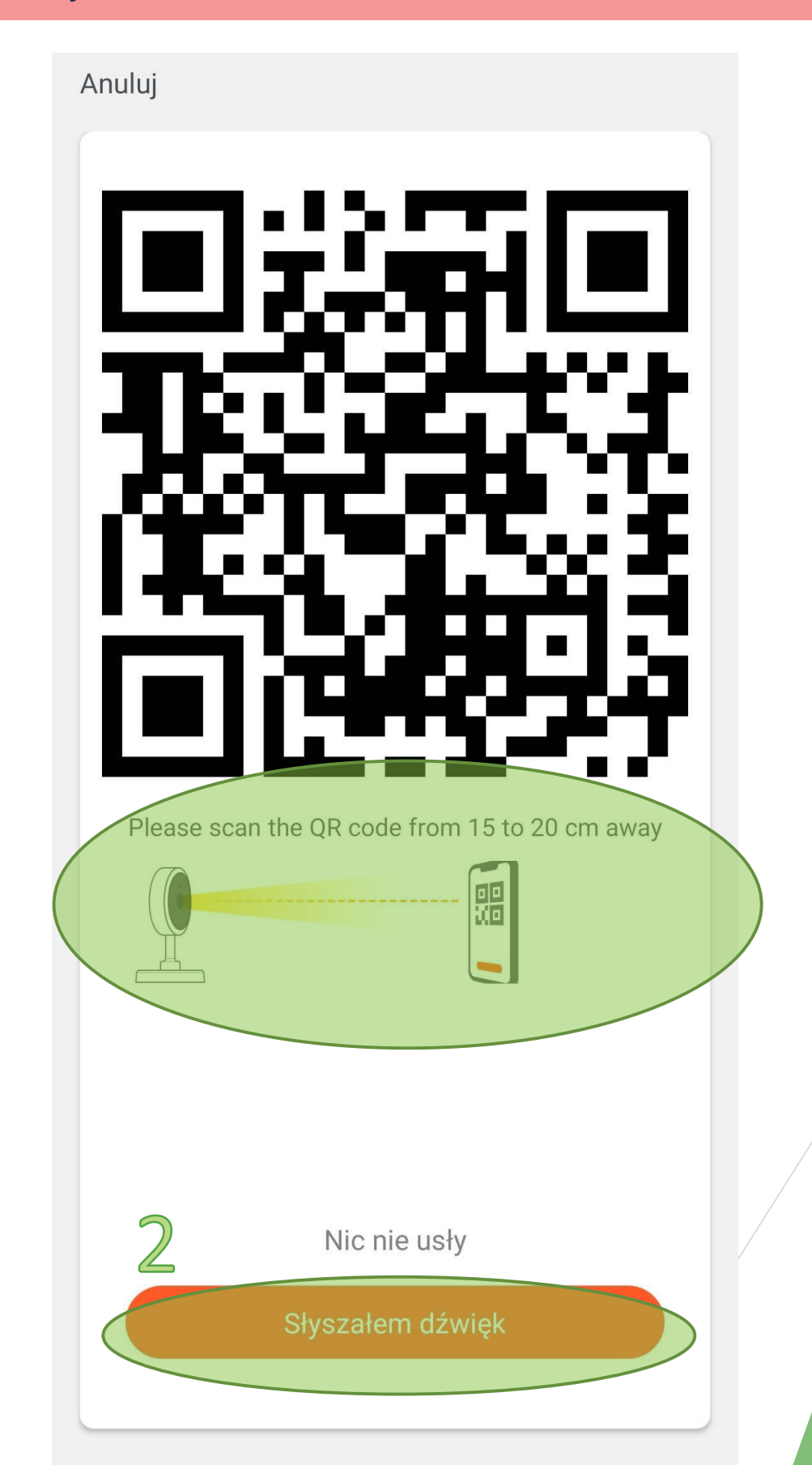

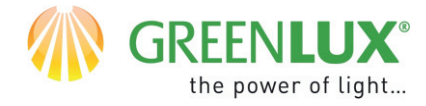

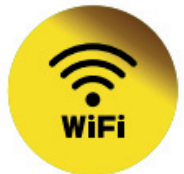

### 6. Rozpoczął się proces parowania dodawania urządzenia. Kolejne etapy są sygnalizowane wskaźnikami postępu.

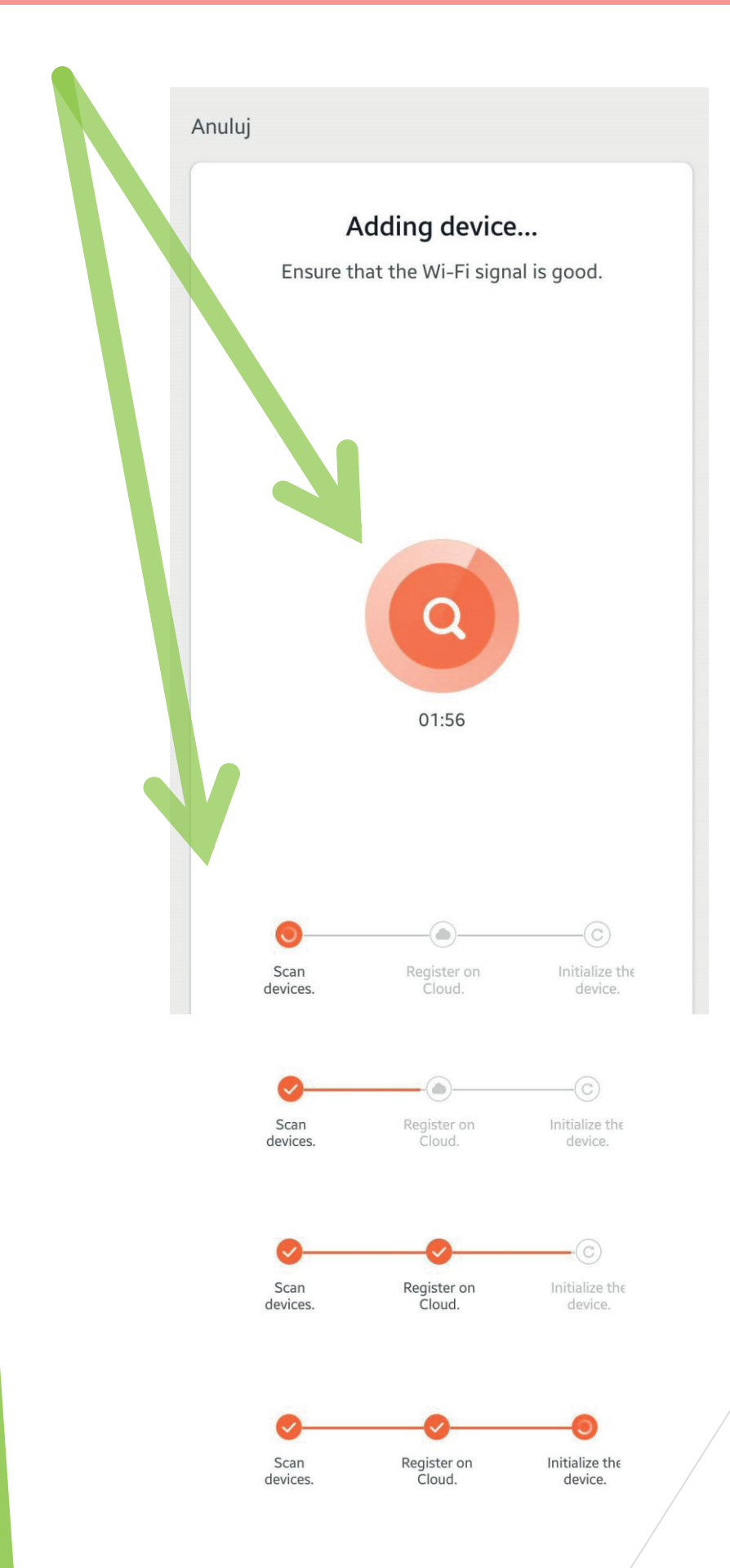

GX(CZ)FM MS-200923 ©

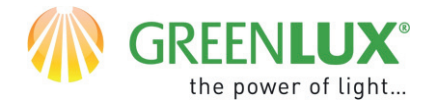

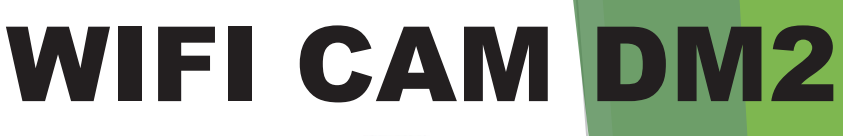

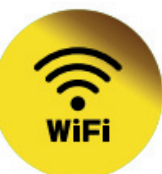

#### ≻ 7.

Po pomyślnym sparowaniu urządzenie jest gotowe do użycia. Teraz możliwe jest sterowanie i kontrolowanie za pomocą aplikacji. Od teraz możesz także przesyłać dane za pomocą kabla sieciowego RJ-45. Stosuj to rozwiązanie w przypadku niskiej jakości sygnału WiFi.

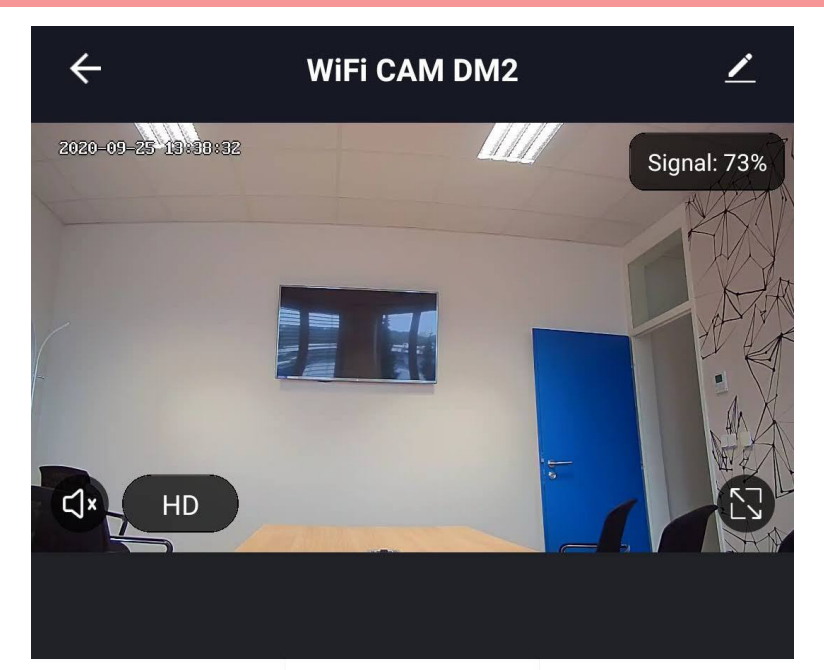

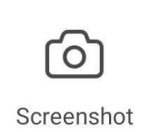

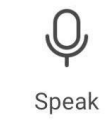

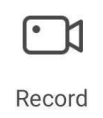

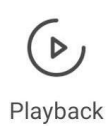

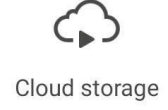

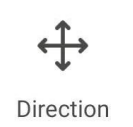

Może się zdarzyć, że nie wszystkie ikony są widoczne na ekranie telefonu. Wówczas przewiń ekran do góry.